# 教材開発

# 走行ブレーキ操作の 踏力測定システムの開発 —天井クレーン運転操作の技能向上支援を目的として—

ポリテクセンター名古屋港 伊藤 徹

## 1. はじめに

天井クレーン操作の訓練において,特に初期段階 では操作不慣れのため荷を大きく振らせてしまうこ とが多い。こうした荷振れは,作業能率の低下を起 こすばかりでなく,クレーン本体やワイヤロープに 過大な負荷を与えるとともに荷崩れや周辺器物への 衝突破損など大きな損害を与える事態をまねく可能 性がある。

荷振れは、ガーダを走行レールに沿って動かす走 行時とトロリを横行レールに沿っての横行時におけ る減速および停止動作の際に発生する。このためブ レーキ操作が重要な訓練課題となる。走行のブレー キは、自動車に用いられている油圧ブレーキと同様 に足踏式で油圧によりパッドをブレーキディスクに 押し付け止める構造になっている。

訓練の初期段階では, ブレーキ操作による荷振れ をつくらない操作を繰り返し訓練し習得する。これ まで天井クレーンに同乗する指導員が訓練生の操作 を見て口頭で指導する方法で実施してきたが, なか なか思いどおりに伝達することが難しい。訓練生が どのようなブレーキ操作をしているのか測定しリア ルタイムでグラフ表示することができれば, 表示に 基づき指導をすることで操作の問題点の認識を深め ることができ, より効果的な訓練を進めることがで きると考える。 本報では,これらの考えをもとに踏力を測定する システムを構築したのでその内容について述べる。

## 2. 踏力の測定システムの概要

図2に、踏力の測定システムの構成を示す。運転 席のブレーキペダルに踏力計(形式LP-50KB 株式 会社 共和電業)を取り付ける。踏力計からは、踏 力に比例したアナログ電圧が出力され、ADコン バータとシリアル変換回路を持つインターフェース 回路を介してシリアル通信によりパーソナルコン ピュータ(以下,PCと略す)に取り込まれる。なお、 測定および測定データの処理にはVisualBasic(以 下,VBと略す)を用いて行った。サンプリングは、 PCからインターフェース回路に取得信号を100ms ごとに送信して行う。ここでは15秒間踏力データを 取得した。取得したデータは、VBで作成した画面 上のフォームにリアルタイムでグラフ表示される。

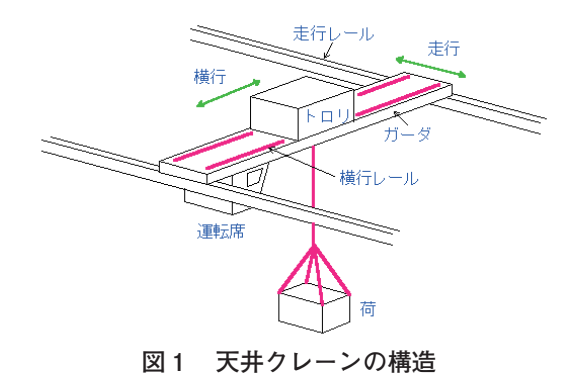

技能と技術

また,データをテキスト形式で保存する機能を有す ることで,表計算ソフトでもグラフ表示することが 可能である。

#### 3. 測定システムの仕様・内容

#### 3.1 踏力計

踏力の測定には、センサとして自動車の制動性能 試験などで使用する踏力計を使用した。踏力計の測 定範囲は、0~245N(0~490Nも選択可)であり、 加える踏力と出力電圧は線形性が保証されている。 天井クレーンのブレーキ操作時の踏力は大よそ 150N以下であることを予備実験により確認した。

#### 3.2 インターフェース

インターフェースは,踏力計からの微小なアナロ グ電圧を増幅するためのOPアンプ,AD入力端子や シリアル通信用の端子をもつマイクロチップ社の PICマイコン (16F873),およびシリアル通信用IC (AMD232) で構成している。図3は,PICマイコ ンに書き込んだ制御プログラムでUSARTデータ受 信による割り込みと踏力データの取得および送信機 能を果たす部分を示す。PICマイコンは,PCが 100msごとに発生するデータ取得指令の信号を外部 割込みとして受け,そのつど,踏力を取得しデータ を送信する。

#### 3.3 VBによる測定フォーム

図4には、VBのGUI機能を活用して作成した測

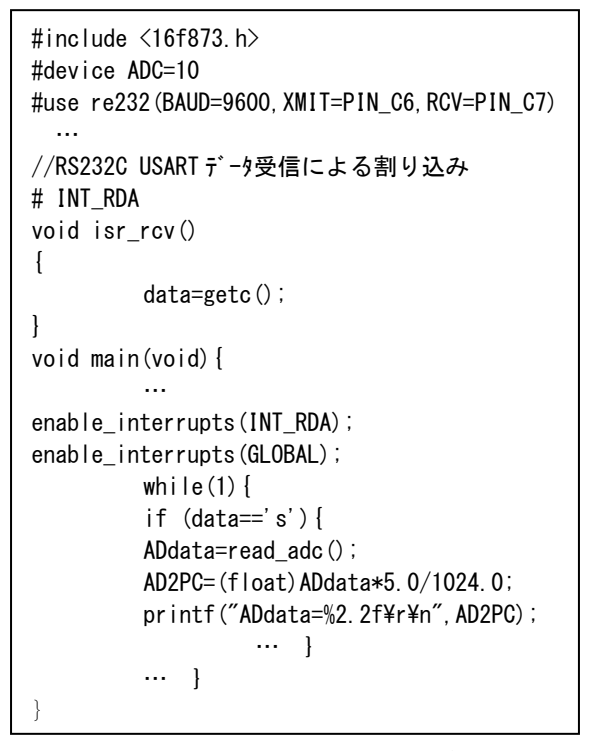

図3 PICマイコン書込みプログラム

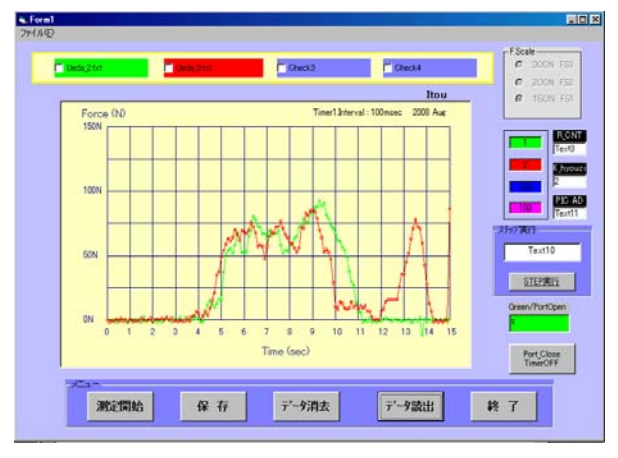

図4 VBによる測定フォーム

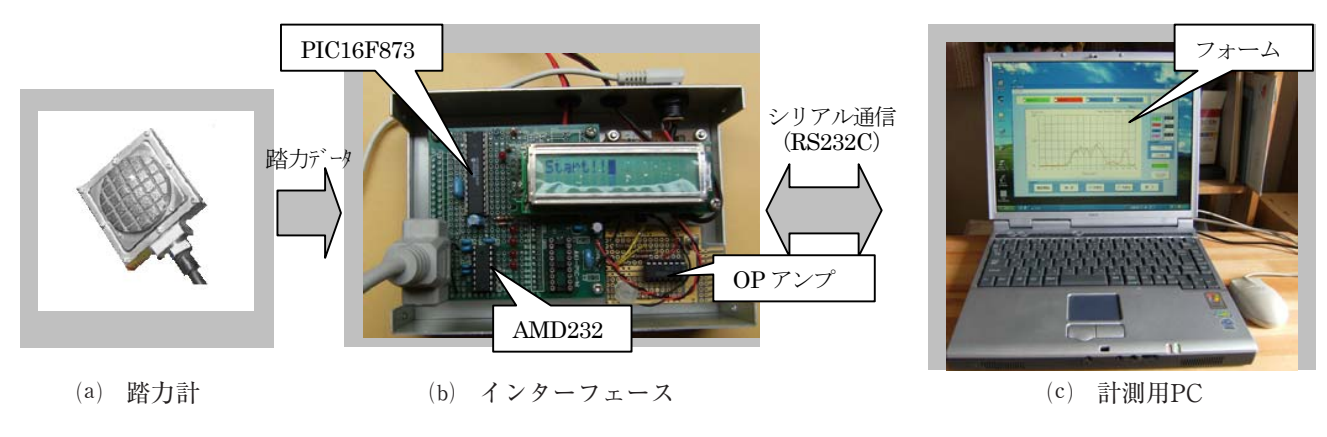

図2 クレーン運転における踏力測定システムの構成

定用フォームを示す。その画面中心には測定した データを表示するグラフを配置する。踏力の測定は, コマンドボタン「測定開始」のクリックで始まり 100msecごとに15秒間,150点のサンプリングを行 う。表示は,最大で4回分のデータを同時に表示す ることができる。また,コマンドボタン「保存」は, 表示したデータをテキスト形式で保存する。「デー タ読出」は保存しておいたデータを読み出すことが でき,例えば熟練者のデータを表示することでブ レーキ操作具合の比較が可能になる。また,「デー タ消去」は,グラフ表示されているデータの消去な どの機能を有している。

図5,図6は、VBで作成したシリアル通信設定 および踏力データの受信プログラムを示す。

#### 4. 実験コース

踏力データの測定は、走行方向で図7に示すよう に地点Aを出発点としB地点で停止する全長9mの コースで行った。荷振れは、ロープ長など荷役条件 によって常に変化するため地面と荷の下面との距離 を2mに設定することで一定のロープ長(約5.5m) を確保した。

#### 5. 踏力測定データの表示例と検討

天井クレーン運転の訓練終盤の訓練生を被験者と して実験を行った。訓練時には,図4に示すような フォームに踏力の測定データが表示される。被験者 がどのようなブレーキ操作をしているのか,ひと目 で観ることができ指導員,訓練生双方が確認しなが ら訓練を進める。

今回,一例としてテキスト形式で保存した踏力 データを表計算ソフト(Excel)を利用して作成し た図に基づき説明をする。

図8は、訓練生U君、I君の踏力測定データについてそれぞれ2回分を表示している。いずれも出発 点Aよりスタートし地点Bが近づくにつれブレーキ 操作を開始し約9秒後に地点Bで停止している。ブ レーキ動作の開始時間がU君はスタート後の約4秒

| '////// RS232C 通信設定 //////////////////////////////////// |
|----------------------------------------------------------|
| Private Sub Form_Load()                                  |
| MSComm1.CommPort = 1                                     |
| MSComm1.Settings = "9600,N,8,1"                          |
| MSComm1.Handshaking = comNone                            |
| MSComm1.RThreshold = 13                                  |
| MSComm1.InputLen = 0                                     |
| MSComm1.PortOpen = True                                  |
| MSComm1.InputMode=comInputModeText                       |

図5 VBによる通信設定プログラム

| '/////// RS232C による通信 ////////////////////////////////////                                                                                                    |
|----------------------------------------------------------------------------------------------------|
| '100msec * N=150 回計測 = 15sec<br>If R_CNT >= 151 Then<br>Timer1.Enabled = False<br>ret1 = MsgBox(~150 点計測を終了・・・ 保存/消<br>去クリック <sup>''</sup> , vbOKOnly, "計測終了")<br>Exit Sub<br>End If               |
| 'Timmer 割り込みを受けると R_CNT の値が+1<br>If MSComm1.CommEvent = comEvReceive Then<br>Dim bytearray() As Byte<br>Dim readbytes As Integer<br>readbytes = MSComm1.InBufferCount<br>bytearray = MSComm1.Input |
| ' PIC より送信されたデータを受信、テキストに表示する。<br>Text11.Text = Mid(bytearray, 8, 4)<br>R_CNT = R_CNT + 1<br>FF_data = Val(Text11.Text)                                                                            |

図6 VBによる踏力の受信プログラム

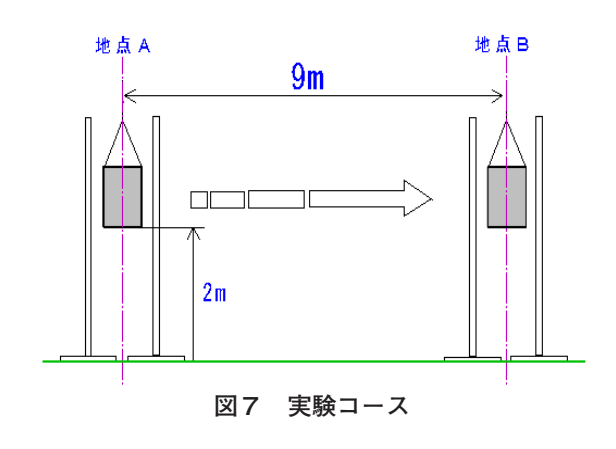

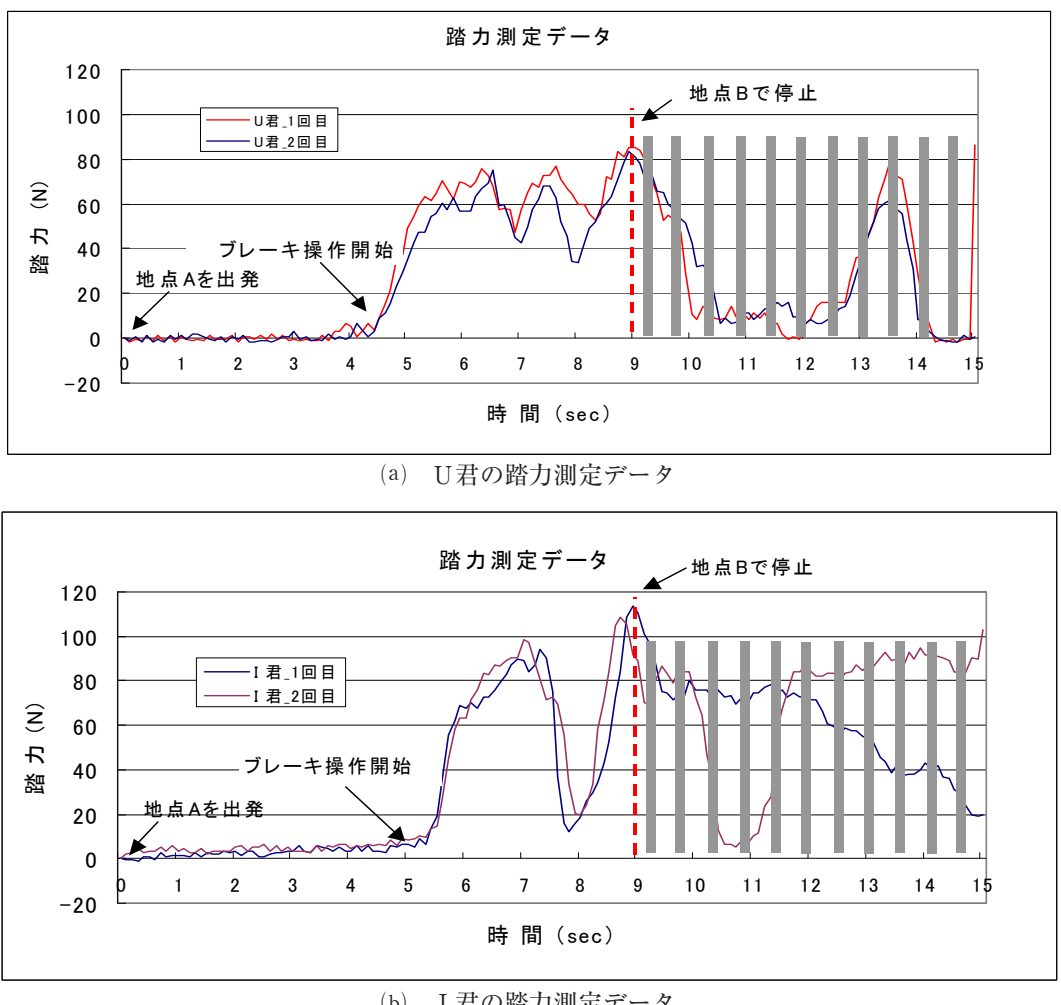

(b) I 君の踏力測定データ図8 踏力の測定データの表示例

後,またI君は約5秒後とそれぞれで一定している ことより,その踏み込みを開始する位置も一定して いる。また,ブレーキ踏力の強弱についてもほぼ一 定の動作をしていることがわかる。

踏力の強弱については、訓練生U君のブレーキ操 作では、小刻みに強弱を数回繰り返しすることで振 れを小さくしながら停止している。一方、I君は、 ブレーキを少し強く踏むことで故意に荷振れをつく り、その荷振れ速度がゼロとなる最大振幅の位置で 巻き上げロープが同一鉛直線上に位置するように ガーダを停止している。両名とも、複数回の実験に おいてもグラフの形状がほぼ一致しており、また目 視でも振れが少なくスムーズな動作を示しており技 能が一定レベルに達していることがうかがわれる。

#### 6. おわりに

クレーン運転の技能向上の支援を目的に走行ブ レーキ操作の踏力を測定するシステムを製作した。指 導員からの口頭での"勘,コツ"の説明に加えグラフ 表示された訓練生自身の測定データを見せることで説 得力のある指導ができる。一方,訓練生は自身の操作 具合の欠点や熟練者とのちがいを比較することで、ど こを直していったらよいのか認識を深めることができ 訓練に対する取り組み姿勢の向上が期待できる。

技能訓練では、"まずやってみせる"、そして"見 て覚える"ことが従来より言われまた行われてきた。 パソコン、センサおよび各種の計測器などを活用し 客観的に技能訓練成果の計測・評価し指導にフィー ドバックすることも訓練方法のひとつと考える。